## For asynchronous consultants: How to remove your personal name and contact information in Microsoft Word (Mac, personal copy)

Some consultants face the situation that he/she gives writing comments in Microsoft Word documents but the comment boxes show his/her personal name and contact information. This document will tell you how to remove your name and contact information in comment boxes if you are using a personally-owned copy of Microsoft Word on a Mac.

## Step 1: Go to "Word" Menu

## Step 2: Select "Preferences"

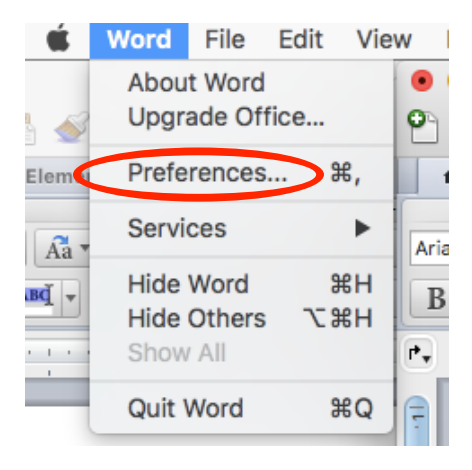

## Step 3: In the bottom left corner, select "User Information"

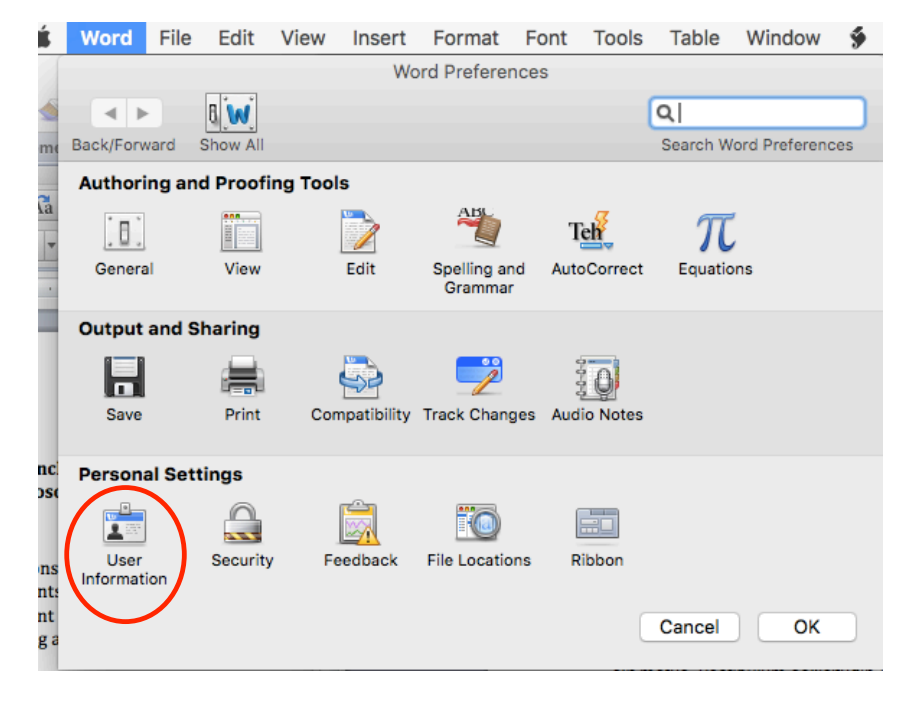

Step 4: Change the first and last name to "Writing" and "Center" and the initials to WC

| Word             | File     | Edit        | View       | Insert       | Format      | Font       | Tools       | Table          | Window         | <b>9</b> |  |
|------------------|----------|-------------|------------|--------------|-------------|------------|-------------|----------------|----------------|----------|--|
| User Information |          |             |            |              |             |            |             |                |                |          |  |
|                  |          | 8 14        |            |              |             |            |             | ۹              |                |          |  |
| Back/For         | ward     | Show All    |            |              |             |            |             | Search W       | ord Preferenc  | es       |  |
|                  |          |             |            |              |             |            |             |                |                |          |  |
| User int         | ormatio  | on          |            |              |             |            |             |                |                |          |  |
| Firs             | First:   |             |            |              |             | Last:      |             |                | Initials:      |          |  |
| Wri              | ting     |             |            | <            | Center      |            |             | <              | WC             | >        |  |
| Cor              | npany:   |             |            |              |             |            |             |                |                |          |  |
| Ada              |          |             |            |              |             |            |             |                |                |          |  |
| Add              | ress:    |             |            |              |             |            |             |                |                | _        |  |
|                  |          |             |            |              |             |            |             |                |                |          |  |
|                  |          |             |            |              |             |            |             |                |                |          |  |
| City             | :        |             |            |              |             | St         | tate:       | Zip:           |                |          |  |
|                  |          |             |            |              |             |            |             |                |                |          |  |
| Pho              | ne:      |             |            |              | E-          | Mail:      |             |                |                |          |  |
|                  |          |             |            |              |             |            |             |                |                |          |  |
| This and         | inform   | ation is st | ored in yo | ur address   | book and is | s used to  | help pers   | onalize you    | r copy of Offi | се       |  |
| and              | take at  | avantage e  | in the new | templates    | and wizard. |            |             |                |                |          |  |
| Descr            | iption o | of preferen | се         |              |             |            |             |                |                |          |  |
| Initia           | ls       |             |            |              |             |            |             |                |                |          |  |
| Type             | the init | ials you wa | ant Word   | to use for ( | comment ma  | irks and f | for several | l built-in let | ter and memo   | 0        |  |
|                  |          |             |            |              |             |            |             |                |                |          |  |
| 4                |          |             |            |              |             |            |             |                |                |          |  |
|                  |          |             |            |              |             |            |             |                |                | _        |  |
|                  |          |             |            |              |             |            |             | Cancel         | ОК             |          |  |
|                  |          |             |            |              |             |            |             |                |                |          |  |

When finished with the consultation, follow the same steps to change commenter labels back to your name.